# Anleitung zum Bedienen des externen Notenmoduls

 Sowohl das Notenmodul "ExtNotMod3.exe" als auch die eigene enm-Notendatei (Namenskürzel\_Schuljahr\_Quartal.Dateiendung) werden zur Noteneingabe gebraucht (Bereitstellung für KuK: z.B. auf einem USB-Stick).

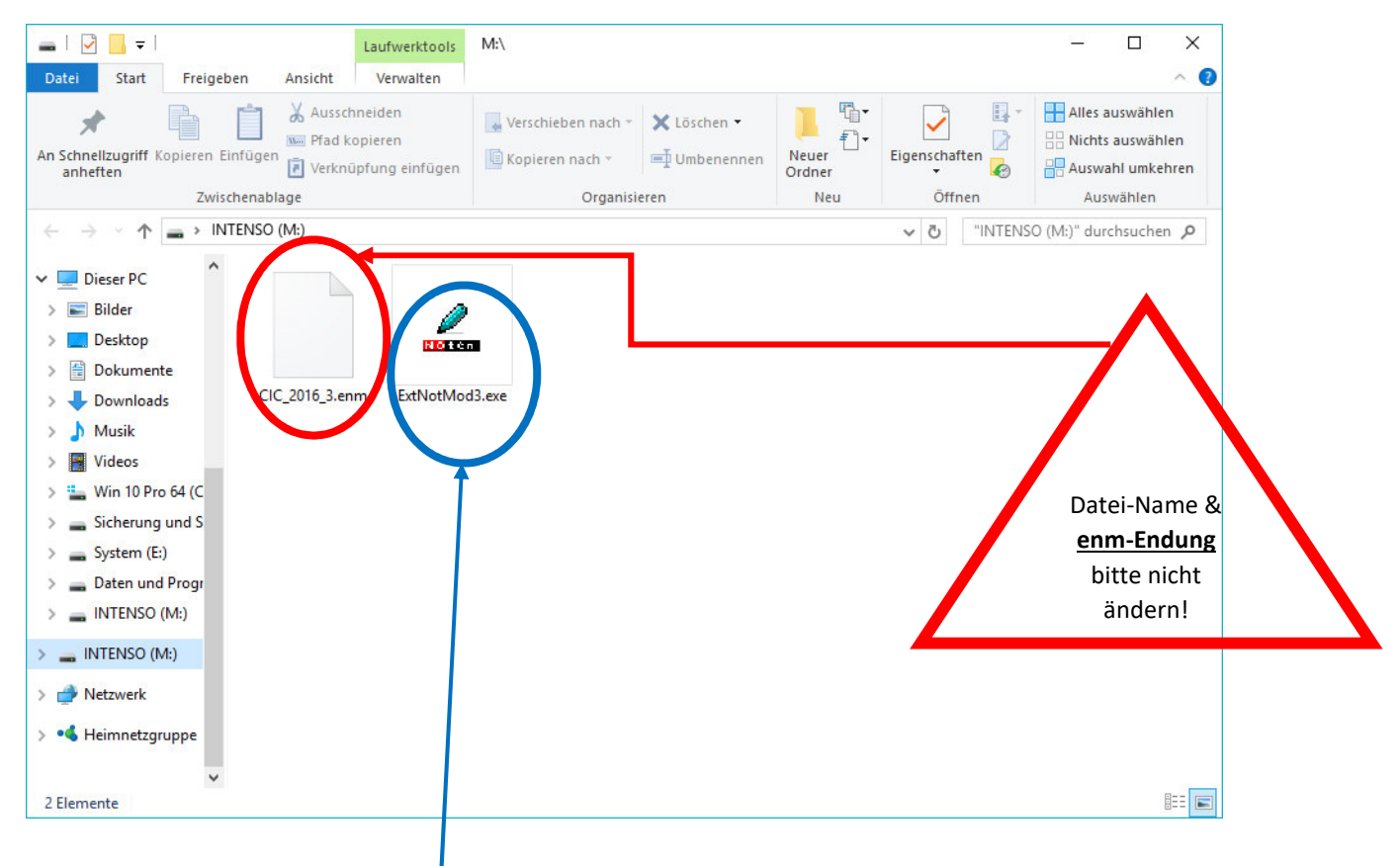

1. Auf "ExtNotMod3.exe" klicken → dann erscheint das Notenmodul - wie folgt - zunächst einmal leer:

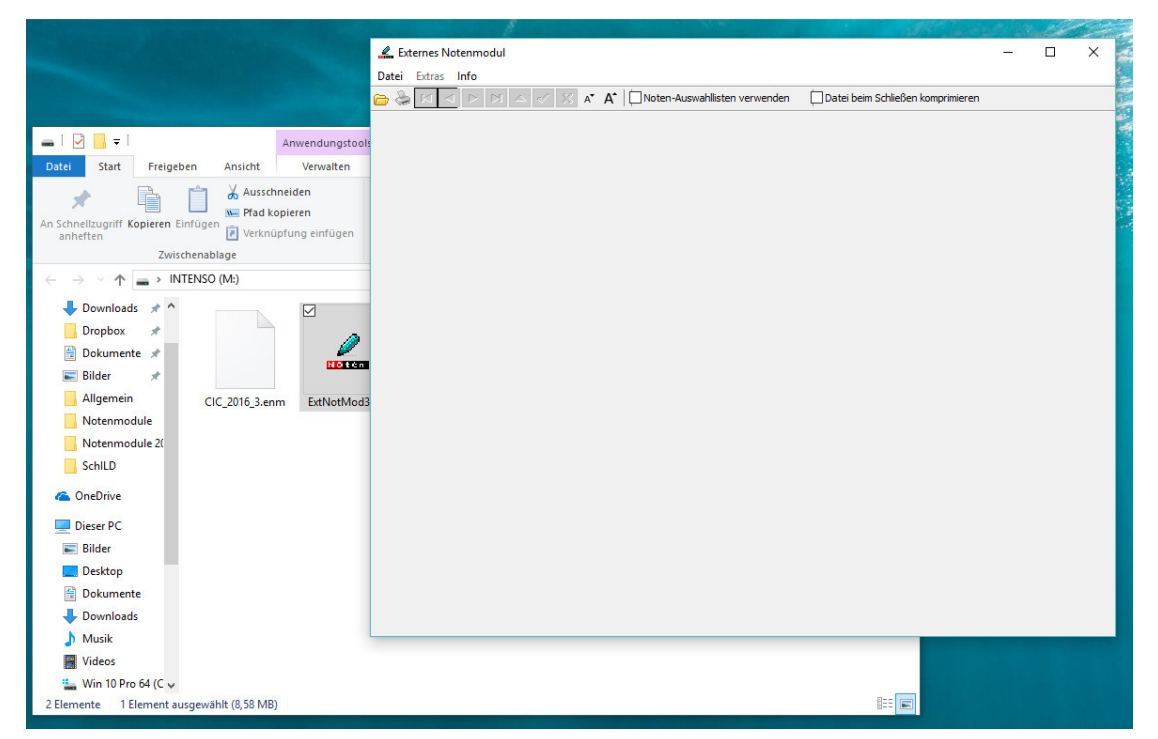

© Murat Cicek 06/2017

dazu entweder auf Datei -Öffnen klicken oder direkt auf den gelben Ordner klicken 🔔 Externes Notenmodul Le Externes Notenmodul Datei xtras Info Info Date Extras Offnen Drucken Q Verschlüsseln Drucker konfigurieren Reportvorlagen zuweisen Beenden

2. Notendatei öffnen:

3. Datei unter der/m jeweiligen Festplatte/Wechseldatenträger bzw. im zugehörigen Ordner suchen

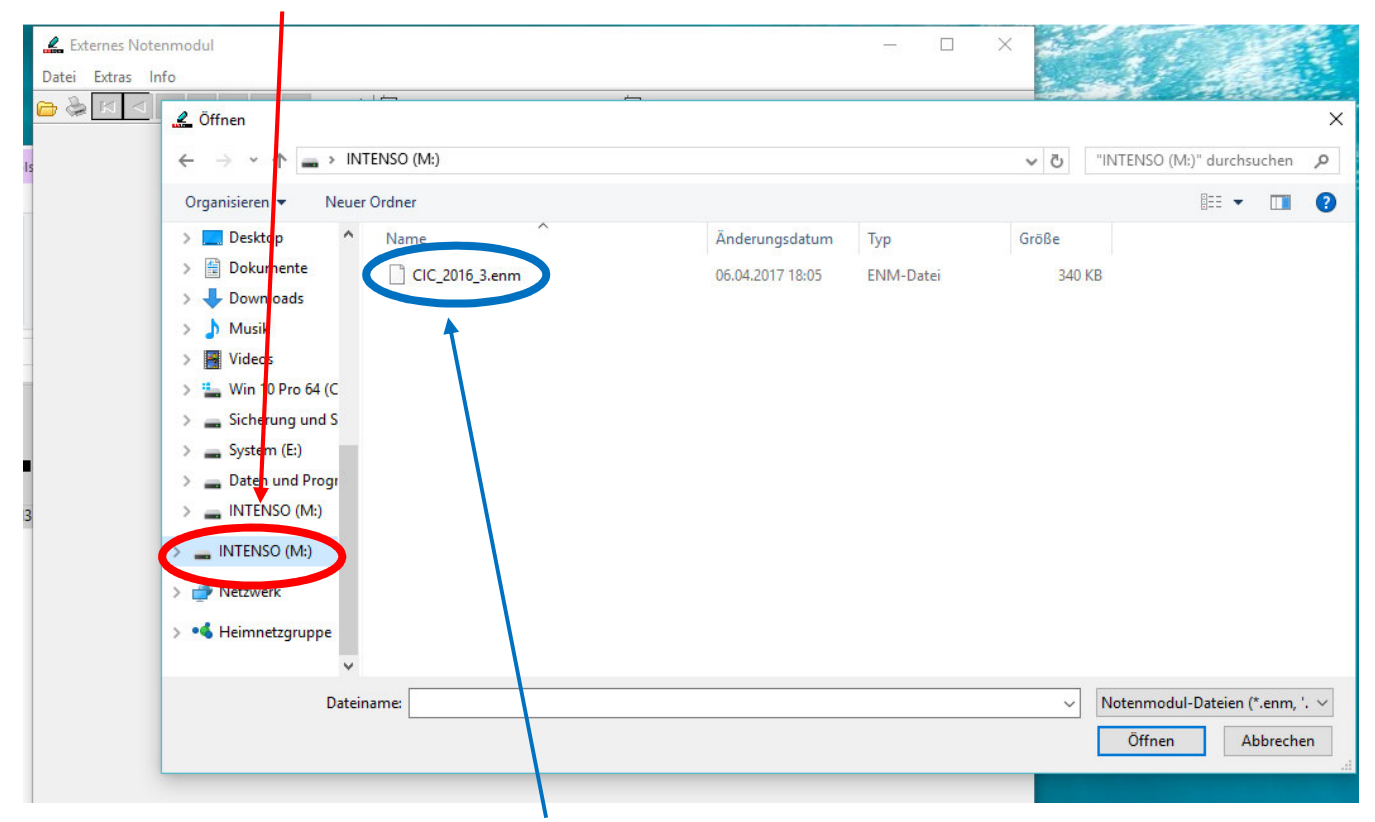

ightarrow dann auf die Notendatei doppelklicken

| 🔔 Externes Notenmodul (M:        | \CIC_2016_3.en      | m)            |                  |             |         |             |                 | <u> </u> | ×        |
|----------------------------------|---------------------|---------------|------------------|-------------|---------|-------------|-----------------|----------|----------|
| Datei Extras Info                |                     |               |                  |             |         |             |                 |          |          |
|                                  |                     | A*   Note     | en-Auswahllister | n verwenden | Datei b | eim Schlief | 3en komprimiere | n        |          |
|                                  | unanan (Densialar   |               |                  |             | -       |             |                 |          | <br>     |
| renistunden-si                   | ummen / bereichs    | noten / beme  | rkungen          |             |         |             |                 |          |          |
| Sortierung                       | Jahrgang            | Klasse        |                  | Fach        | Kur     | s           |                 |          |          |
| Name, Fach 🗸                     |                     | ~             | ~                |             | ~       |             | ~               |          |          |
|                                  | Nur Datens          | ätze ohne No  | teneintrag anze  | igen        |         |             |                 |          |          |
| 7                                |                     |               |                  | -           |         |             |                 |          |          |
| ✓ Erweiterte Noten in SI zulasse | n<br>h Jahraana: 06 | Schuliabre 20 | 16/17.3 Absch    |             |         |             |                 |          |          |
| Name                             | D, Janigang. 00,    | Each          | Kureart          | Kure        | Mahnen  | Note        |                 |          |          |
|                                  | - Ch                | NW            | DUK              | NUIS        |         | Note        |                 |          | <u> </u> |
| 2 Ak                             | 8b                  |               | WPT              | WP NW 1     |         |             |                 |          |          |
| 3 41                             | 6b                  | NW            | PLIK             | WF INVI     |         |             |                 |          |          |
| 4 Alt                            | 5b                  | NW            | PUK              |             |         |             |                 |          |          |
| 5 Alt                            | 8a                  | NW            | PUK              |             |         |             |                 |          |          |
| 6 Alb                            | 8a                  | SP            | PUK              |             |         |             |                 |          |          |
| 7 Alb                            | 8a                  | NW            | PUK              |             |         |             |                 |          |          |
| 8 Alb                            | 8a                  | SP            | PUK              |             |         |             |                 |          |          |
| 9 Alb                            | 8a                  | WP NW         | WPI              | WP NW1      |         |             |                 |          |          |
| 10 Alt                           | 5b                  | NW            | PUK              |             |         |             |                 |          |          |
| 11 Am                            | 8c                  | NW            | PUK              |             |         |             |                 |          |          |
| 12 Ap                            | 8a                  | NW            | PUK              |             |         |             |                 |          |          |
| 13 Ap                            | 8a                  | SP            | PUK              |             |         |             |                 |          |          |
| 14 Ap                            | 8a                  | WP NW         | WPI              | WP NW1      |         |             |                 |          |          |
| 15 Are                           | 5b                  | NW            | PUK              |             |         |             |                 |          |          |
| 16 Ari                           | 7c                  | NW            | PUK              |             |         |             |                 |          |          |
| 17 Ar                            | 8b                  | WP NW         | WPI              | WP NW1      |         |             |                 |          |          |
| 18 As                            | 5b                  | NW            | PUK              |             |         |             |                 |          |          |
| 19 At                            | 5b                  | NW            | PUK              |             |         |             |                 |          |          |
| 20 44                            | 8a                  | NW            | PUK              |             |         |             |                 |          |          |
| 20 At                            |                     | CD            | DUIK             |             |         |             |                 |          |          |
| 20 At                            | 8a                  | 5P            | FUN              |             |         |             |                 |          |          |

## 4. Nun erscheinen im Notenmodul die Daten der Notendatei:

5. Bitte zu Beginn darauf achten, dass das Kästchen "Erweiterte Noten in SI zulassen" mit einem Häkchen aktiviert ist → nur dann kann man Noten mit + und - eingeben

| 6 🗞 🗹 🖊                                      | ► H ▲           | 🧹 🚿 A <sup>•</sup> |              | ten-Auswahllist | ten ve |
|----------------------------------------------|-----------------|--------------------|--------------|-----------------|--------|
| Leistungsdaten F                             | ehlstunden-Su   | ummen / Bereichs   | noten / Beme | erkungen        |        |
| Sortierung                                   |                 | Filter<br>Jahrgang | Klasse       |                 | Fac    |
| Name, Fach                                   | $\sim$          |                    | ~            | ~               |        |
|                                              |                 | Nur Datens         | ätze ohne No | oteneintrag an  | zeiger |
|                                              | n in SI zulasse |                    |              |                 |        |
| <ul> <li>Environmenter de niordel</li> </ul> | 1111 31 2010330 |                    |              |                 |        |

 Ebenfalls zu Beginn darauf achten, dass das Kästchen "Nur Datensätze ohne Noteneintrag anzeigen" kein Häkchen aufweist, also deaktiviert ist → damit man immer alle SuS sehen kann 7. Daten individuell filtern/ordnen: Eingaben entsprechend der Tabelle vornehmen

| bei SuS-Gruppen im <b>Klassen</b> verband                                                                                                    | bei SuS-Gruppen im <b>Kurs</b> verband                                                                                                    |
|----------------------------------------------------------------------------------------------------|----------------------------------------------------------------------------------------------------|
| <ul> <li>erst die Klasse eingeben, dann das<br/>Fach</li> <li>wenn die Lehrkraft nur 1 Klasse in<br/>einem Fach unterrichtet, dann<br/>reicht auch eine einzige Eingabe<br/>(entweder Klasse oder Fach)</li> </ul> | <ul> <li>erst den Kurs eingeben, dann das<br/>Fach</li> <li>wenn die Lehrkraft nur 1 Kurs in<br/>einem Fach unterrichtet, dann<br/>reicht auch eine einzige Eingabe<br/>(entweder Kurs oder Fach)</li> <li>wenn die Lehrkraft mehrere Kurse<br/>in einem Fach in versch. Jg.<br/>unterrichtet, dann muss zusätzlich<br/>noch der entsprechende Jg.<br/>eingegeben werden</li> </ul> |

#### Exeplarische Vorgehensweise zwecks Filtern einer SuS-Gruppe im Klassenverband:

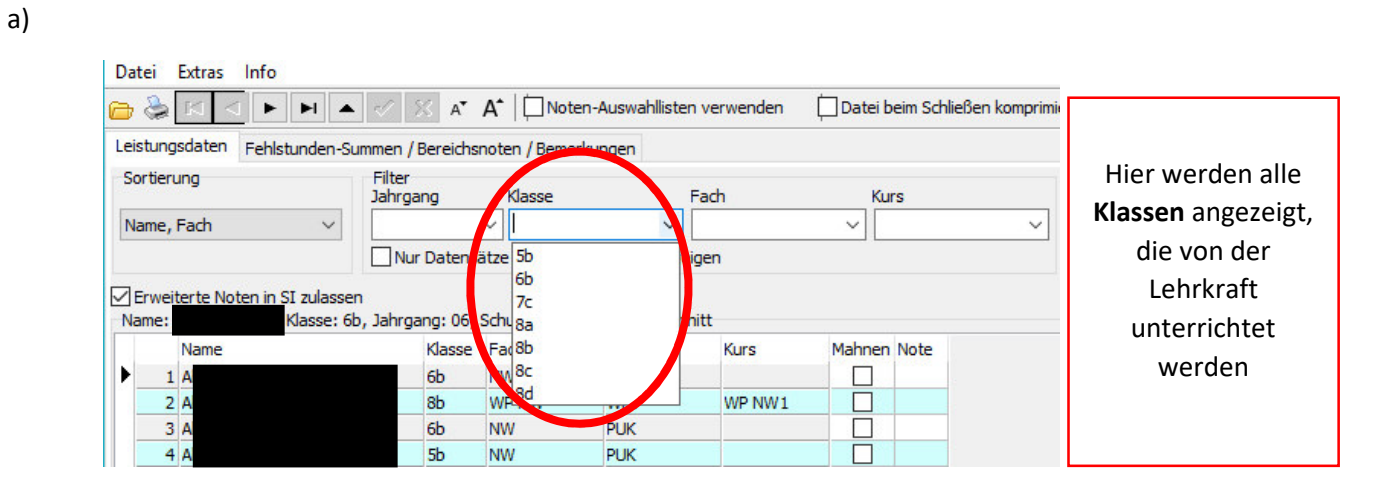

b)

| Datei Extras Info         |                      |                      |                  |             |                       |              |               |
|---------------------------|----------------------|----------------------|------------------|-------------|-----------------------|--------------|---------------|
|                           | H 🔺 🖉 🕺 A*           | A <sup>▲</sup>  □Not | en-Auswahllister | n verwenden | 🔲 Datei beim Schließe | n komprimier |               |
| Leistungsdaten Fehlstun   | den-Summen / Bereich | snoten / Beme        | erkungen         |             |                       |              |               |
| Sortierung                | Filter<br>Jahrgang   | Klasse               |                  | Fach        | Kurs                  |              | → Filtern der |
| Name, Fach                |                      | eätzisehne No        |                  | igen        | ~                     | ~            | Klasse        |
| ✓Erweiterte Noten in SI z | ulassen              |                      | incine ug unice  | igen        |                       |              |               |
| Name:                     | , Klasse: 8a, Jahrga | ng: 08, Schulj       | jahr: 2016/17 3. | Abschnitt   |                       |              |               |
| Name                      | Klasse               | Fach                 | Kursart          | Kurs        | Mahnen Note           |              |               |
| 1 A                       | 8a                   | NW                   | PUK              |             |                       |              |               |
| 2 A                       | 8a                   | SP                   | PUK              |             |                       |              |               |
| 3 A                       | 8a                   | NW                   | PUK              |             |                       |              |               |
| 4 A                       | 8a                   | SP                   | PUK              |             |                       |              |               |

d)

Sortierung

| Jahrgang       Klasse       Fach       Kurs         Name, Fach       V       8a       V       V         Nur Datensätze ohne Noteneintrag anzei       NW       SP       U       Lehrkr         Zerweiterte Noten in SI zulassen       V       SP       Lehrkr       gefilter         Name       Klasse Fach       Kursart       Kurs       Mahnen Note       gefilter                                                                                                    | r angezeigt<br>von der<br>raft <b>in der</b> |
|----------------------------------------------------------------------------------------------------|----------------------------------------------|
| Name, Fach     Jaa     Image: Fach     Image: Fach </th <th>von der<br/>raft <b>in der</b></th> | von der<br>raft <b>in der</b>                |
| Image: Nur Datensätze ohne Noteneintrag anzei       NW       die N         Erweiterte Noten in SI zulassen       SP       Lehrkr         Iame: Name       Klasse Ba, Jahrgang: 08, Schuljahr: 2016/17 3, Noschurt       Mahnen Note         Name       Klasse Fach       Kursart       Kurs       Mahnen Note                                                                                                    | von der<br>raft <b>in der</b>                |
| Erweiterte Noten in SI zulassen<br>ame: / WP NW<br>Name Klasse Fach Kursart Kurs Mahnen Note Lehrkr                                                                                                    | raft <b>in der</b>                           |
| Ame Klasse Fach Kursart Kurs Mahnen Note gefilter                                                                                                    |                                              |
| Name Klasse Fach Kursart Kurs Mahnen Note gefilter                                                                                                    |                                              |
| Name Klasse Fach Kursart Kurs Mahnen Note                                                                                                    | rten Klasse                                  |
|                                                                                                    |                                              |
|                                                                                                    | errichtet                                    |
| 2 Alt 8a SP PUK U                                                                                                    | /erden                                       |
| 3 Alt 8a NW PUK                                                                                                    | 0.001                                        |
| 4 Alt 8a SP PUK                                                                                                    |                                              |
|                                                                                                    |                                              |
|                                                                                                    |                                              |

- Jahrga Klass Fach Kurs → Filtern des SP ~ 8a ~ Name, Fach V Fachs Nur Datensätze ohne Noteneintrag an Erweiterte Noten in SI zulassen , Klasse: 8a, Jahrgang: 08, Schuljahr: 2016/17 3. Abschnitt Name: Klasse Fach Kursart Mahnen Note Name Kurs SP PUK 1 A 8a SP 2 Al PUK 8a 3 A 8a SP PUK PUK 8a SP 4 4
- 8. Noteneingabe (vorher bitte, wie oben schon gesagt, Häkchen setzen bei "Erweiterte Noten in SI zulassen"):

Leistungsdaten Fehlstunden-Summen / Bereichsnoten / Bemerkungen

Filter

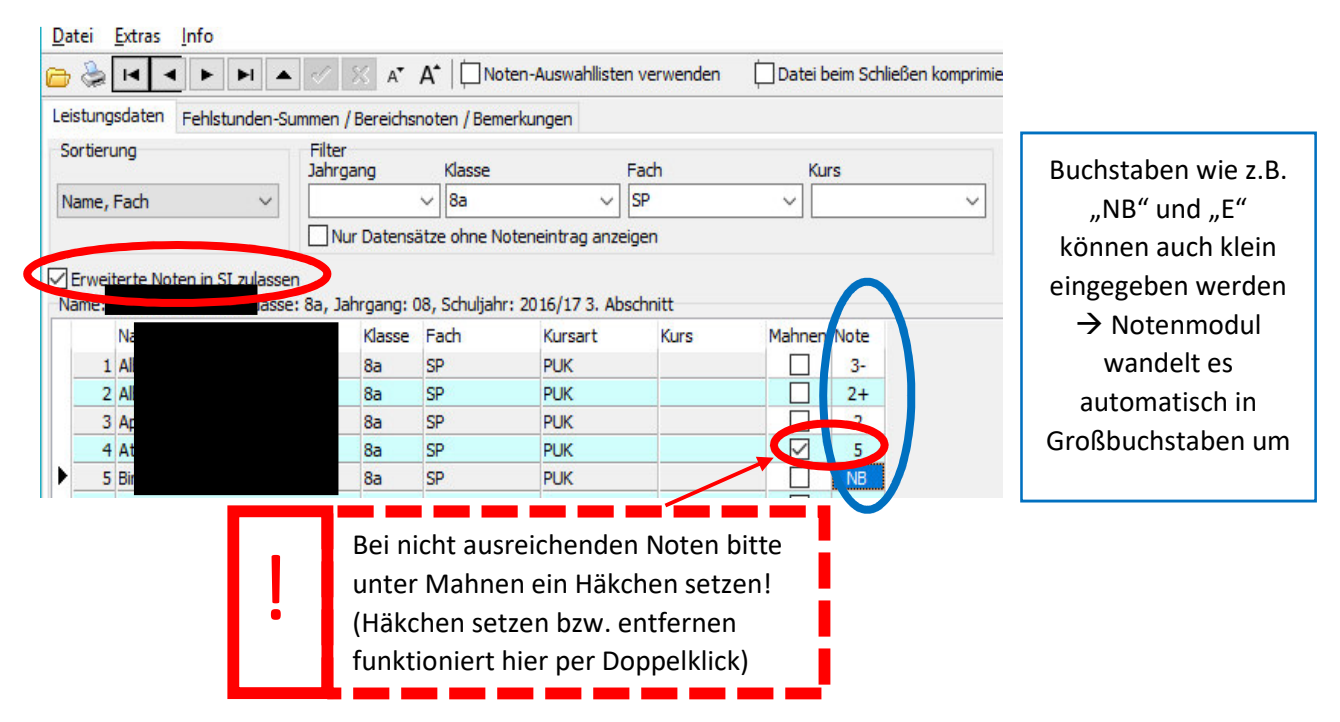

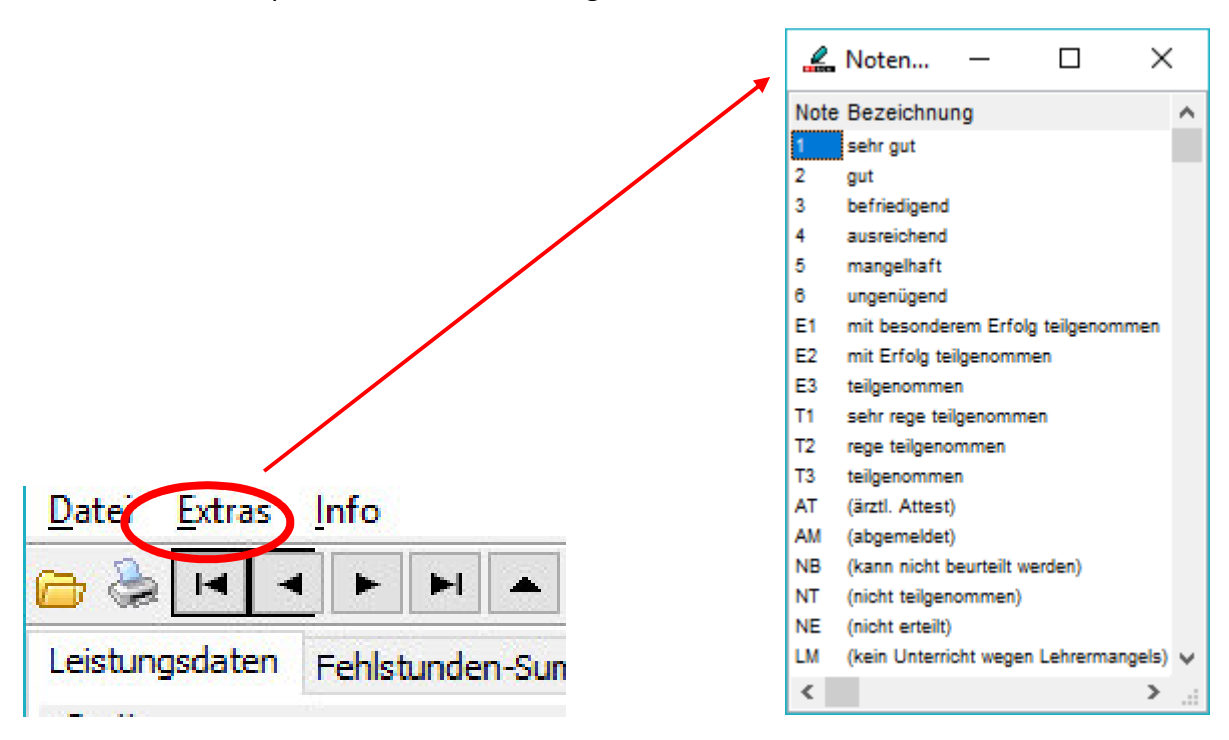

• Unter Extras findet man eine Liste mit Eingabemöglichkeiten und ihren entsprechenden Bezeichnungen:

9. Nachdem alle Noten für alle von der Lehrkraft unterrichteten SuS eingegeben wurden → Kontrolle, ob tatsächlich alle SuS benotet wurden
dazu die Eingaben in den Filterfelder entfernen

| $ \mathbf{A}  \ge  \mathbf{A}  \leq  \mathbf{A} $                       | ▲ 🖉 🚿 A <sup>•</sup>                                                    | A*  □No                                              | en-Auswahllister                                     | n verwenden           | 🗍 Datei bei | m Schließen ko |
|-------------------------------------------------------------------------|-------------------------------------------------------------------------|------------------------------------------------------|------------------------------------------------------|-----------------------|-------------|----------------|
| tungsdaten Fehlstunder                                                  | n-Summen / Bereich                                                      |                                                      | rkungen                                              |                       |             |                |
| rtierung                                                                | Filter<br>Jahrgang                                                      | Klasse                                               | 1                                                    | Fach                  | Kurs        |                |
| me, Fach                                                                | ~                                                                       |                                                      | ~                                                    | ÷                     | ~           |                |
|                                                                         | Nur Datens                                                              | ätze ohne No                                         | teneintrag anze                                      | igen                  |             |                |
| rweiterte Noten in SI zula<br>me: Klasse                                | Nur Datens                                                              | ätze ohne No<br>Schuljahr: 20                        | teneintrag anze<br>16/17 3. Abschr                   | igen                  |             |                |
| rweiterte Noten in SI zula<br>me: Klasse<br>Name                        | Nur Datens<br>assen<br>e: øb, Jahrgang: 06,<br>Klasse                   | ätze ohne No<br>Schuljahr: 20<br>Fach                | teneintrag anze<br>16/17 3. Abschr<br>Kursart        | igen<br>nitt<br>Kurs  | Mahnen N    | lote           |
| rweiterte Noten in SI zula<br>me: Klasse<br>Name<br>1 A                 | Nur Datens<br>ssen<br>e: fib, Jahrgang: 06,<br>Klasse<br>6b             | ätze ohne No<br>Schuljahr: 20<br>Fach<br>NW          | teneintrag anze<br>16/17 3. Abschr<br>Kursart<br>PUK | igen:                 | Mahnen N    | lote           |
| rweiterte Noten in SI zula<br>me: Klasse<br>Name<br>1 A<br>2 A          | Nur Datens<br>Assen<br>2: fb, Jahrgang: 06,<br>Klasse<br>6b<br>8b       | ätze ohne No<br>Schuljahr: 20<br>Fach<br>NW<br>WP NW | 16/17 3. Abschr<br>Kursart<br>PUK<br>WPI             | itt<br>Kurs<br>WP NW1 | Mahnen N    | lote           |
| Erweiterte Noten in SI zula<br>ime: Klasse<br>Name<br>1 A<br>2 A<br>3 A | Nur Datens<br>Assen<br>2: fb, Jahrgang: 06,<br>Klasse<br>6b<br>8b<br>6b | Schuljahr: 20<br>Fach<br>NW<br>WP NW<br>NW           | 16/17 3. Abschr<br>Kursart<br>PUK<br>WPI<br>PUK      | itt<br>Kurs<br>WP NW1 | Mahnen N    | lote           |

- und Häkchen setzen bei "Nur Datensätze ohne Noteneintrag anzeigen"
- ⇒ nun werden nur noch die SuS angezeigt, die noch keine Note erhalten haben

Die nachfolgenden Nr. 10. Und 11. (Eingabe von Fehlstunden und Bemerkungen) werden nur vor den Zeugniskonferenzen (2. Und 4. Quartal) benötigt;

für die Konferenzen zum 1. und 3. Quartal sind sie irrelevant.

#### 10. Eingabe von Fehlstunden

Achtung: Im Notenmodul für Fachlehrer/innen kann immer nur die erstgenannte Lehrkraft der jeweiligen Klasse die Fehlstunden eingeben!

Bei dieser Lehrkraft erscheint neben dem Menüreiter "Leistungsdaten" zusätzlich auch "Fehlstunden-Summen / Bereichsnoten / Bemerkungen":

| €   | \$                                           |                                                                                               | ► 🛷 🚿 A <sup>*</sup>                                                        | A*   🗍 Not                                                   | en-Auswahllister                                                      | n verwenden     | Datei b | eim Schließen kor | mprin  |
|-----|----------------------------------------------|-----------------------------------------------------------------------------------------------|-----------------------------------------------------------------------------|--------------------------------------------------------------|-----------------------------------------------------------------------|-----------------|---------|-------------------|--------|
| eis | tung                                         | sdate Fehlstunden-S                                                                           | ummen / Bereichs                                                            | noten / Beme                                                 | rkungen                                                               |                 |         |                   |        |
| So  | rtieru                                       | ung                                                                                           | Jahrgang                                                                    | Klasse                                                       |                                                                       | Fach            | Kur     | rs                |        |
| Na  | me,                                          | Fach 🗸                                                                                        |                                                                             | ~                                                            | ~                                                                     | -               | ~       |                   | $\sim$ |
|     |                                              |                                                                                               | Nur Datens                                                                  | ätze ohne No                                                 | teneintrag anzei                                                      | igen            |         |                   |        |
|     | rweit<br>me: /                               | terte Noten in SI zulasse<br>Ahmed, Adam, Klasse: 6                                           | en<br>ib. Jahroano: 06.                                                     | Schuliahr: 20                                                | 16/17 4. Abschr                                                       | nitt            |         |                   |        |
| Na  | rweit<br>me: /                               | terte Noten in SI zulasse<br>Ahmed, Adam, Klasse: 6<br>Name                                   | en<br>ib, Jahrgang: 06,<br>Klasse                                           | Schuljahr: 20<br>Fach                                        | 16/17 4. Abschr<br>Kursart                                            | nitt<br>Kurs    | Mahnen  | Note              |        |
| Na  | rweit<br>me: /<br>1                          | terte Noten in SI zulasse<br>Ahmed, Adam, Klasse: 6<br>Name<br>Ah                             | en<br>ib, Jahrgang: 06,<br>Klasse<br>6b                                     | Schuljahr: 20<br>Fach<br>NW                                  | 16/17 4. Abschr<br>Kursart<br>PUK                                     | nitt<br>Kurs    | Mahnen  | Note              |        |
| Na  | rweit<br>me: /<br>1<br>2                     | terte Noten in SI zulasse<br>Ahmed, Adam, Klasse: 6<br>Name<br>Ah<br>Ak                       | en<br>ib, Jahrgang: 06,<br>Klasse<br>6b<br>8b                               | Schuljahr: 20<br>Fach<br>NW<br>WP NW                         | 116/17 4. Abschr<br>Kursart<br>PUK<br>WPI                             | Kurs<br>WP NW 1 | Mahnen  | Note              |        |
| Na  | rweit<br>me: /<br>1<br>2<br>3                | terte Noten in SI zulasse<br>Ahmed, Adam, Klasse: 6<br>Name<br>Ah<br>Ak<br>Al                 | en<br>ib, Jahrgang: 06,<br>Klasse<br>6b<br>8b<br>6b                         | Schuljahr: 20<br>Fach<br>NW<br>WP NW<br>NW                   | 116/17 4. Abschr<br>Kursart<br>PUK<br>WPI<br>PUK                      | Kurs WP NW1     | Mahnen  | Note              |        |
| E E | rweit<br>me: /<br>1<br>2<br>3<br>4           | terte Noten in SI zulasse<br>Ahmed, Adam, Klasse: 6<br>Name<br>Ah<br>Ak<br>Al<br>Al           | en<br>jb, Jahrgang: 06,<br>Klasse<br>6b<br>8b<br>6b<br>6b<br>5b             | Schuljahr: 20<br>Fach<br>NW<br>WP NW<br>NW<br>NW             | 116/17 4. Abschr<br>Kursart<br>PUK<br>WPI<br>PUK<br>PUK               | Kurs<br>WP NW 1 | Mahnen  | Note              |        |
| ► I | rweit<br>me: /<br>1<br>2<br>3<br>4<br>5      | terte Noten in SI zulasse<br>Ahmed, Adam, Klasse: 6<br>Ah<br>Ak<br>Al<br>Al<br>Al<br>Al       | en<br>sb, Jahrgang: 06,<br>Klasse<br>6b<br>8b<br>6b<br>5b<br>8a             | Schuljahr: 20<br>Fach<br>NW<br>WP NW<br>NW<br>NW<br>NW       | 116/17 4, Abschr<br>Kursart<br>PUK<br>WPI<br>PUK<br>PUK<br>PUK        | Kurs<br>WP NW 1 | Mahnen  | Note              |        |
| ► E | rweit<br>me: /<br>1<br>2<br>3<br>4<br>5<br>6 | terte Noten in SI zulasse<br>Ahmed, Adam, Klasse: 6<br>Ah<br>Ak<br>Al<br>Al<br>Al<br>Al<br>Al | en<br>sb, Jahrgang: 06,<br>Klasse<br>6b<br>8b<br>6b<br>5b<br>8a<br>8a<br>8a | Schuljahr: 20<br>Fach<br>WW<br>WP NW<br>NW<br>NW<br>NW<br>SP | 116/17 4, Abschr<br>Kursart<br>PUK<br>WPI<br>PUK<br>PUK<br>PUK<br>PUK | Nitt Kurs       | Mahnen  | Note              |        |

Bei Anklicken des o.g. Menüreiters werden nur SuS der eigenen Klasse angezeigt: Datei Extras Info

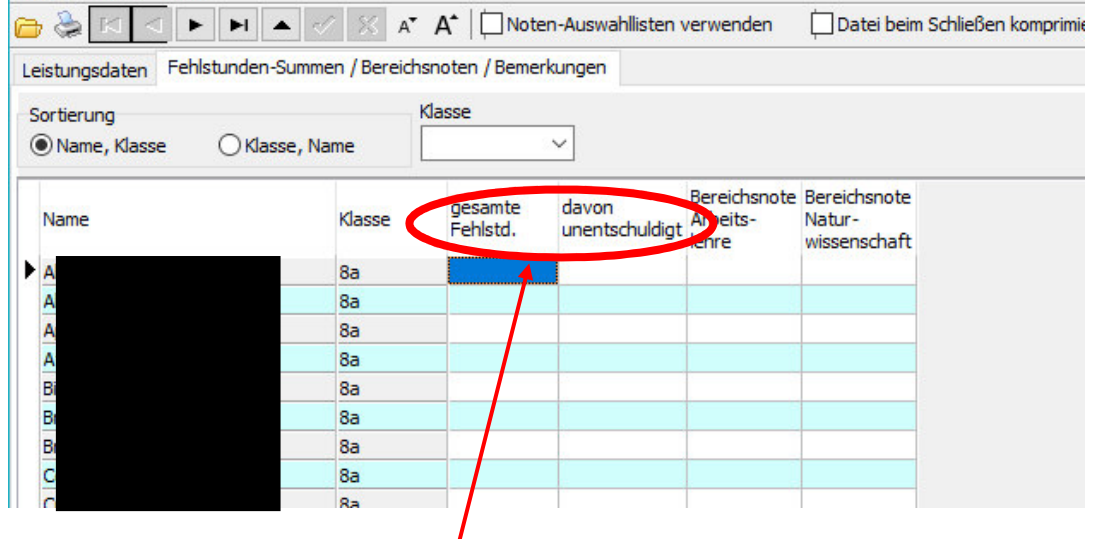

In der Spalte "gesamte Fehlstd." sollen nun **alle Fehlstunden des gesamten** Halbjahres eingetragen werden, in der Spalte daneben die davon unentschuldigten Fehlstunden.

### 11. Eingabe von Bemerkungen

Achtung: Ähnlich wie bei den Fehlstunden kann im Notenmodul für Fachlehrer/innen immer nur die erstgenannte Lehrkraft der jeweiligen Klasse Bemerkungen eingeben! Unter dem gleichen Menüreiter "Fehlstunden-Summen / Bereichsnoten / Bemerkungen" kann diese Lehrkraft die Felder für die entsprechenden Bemerkungen sehen.

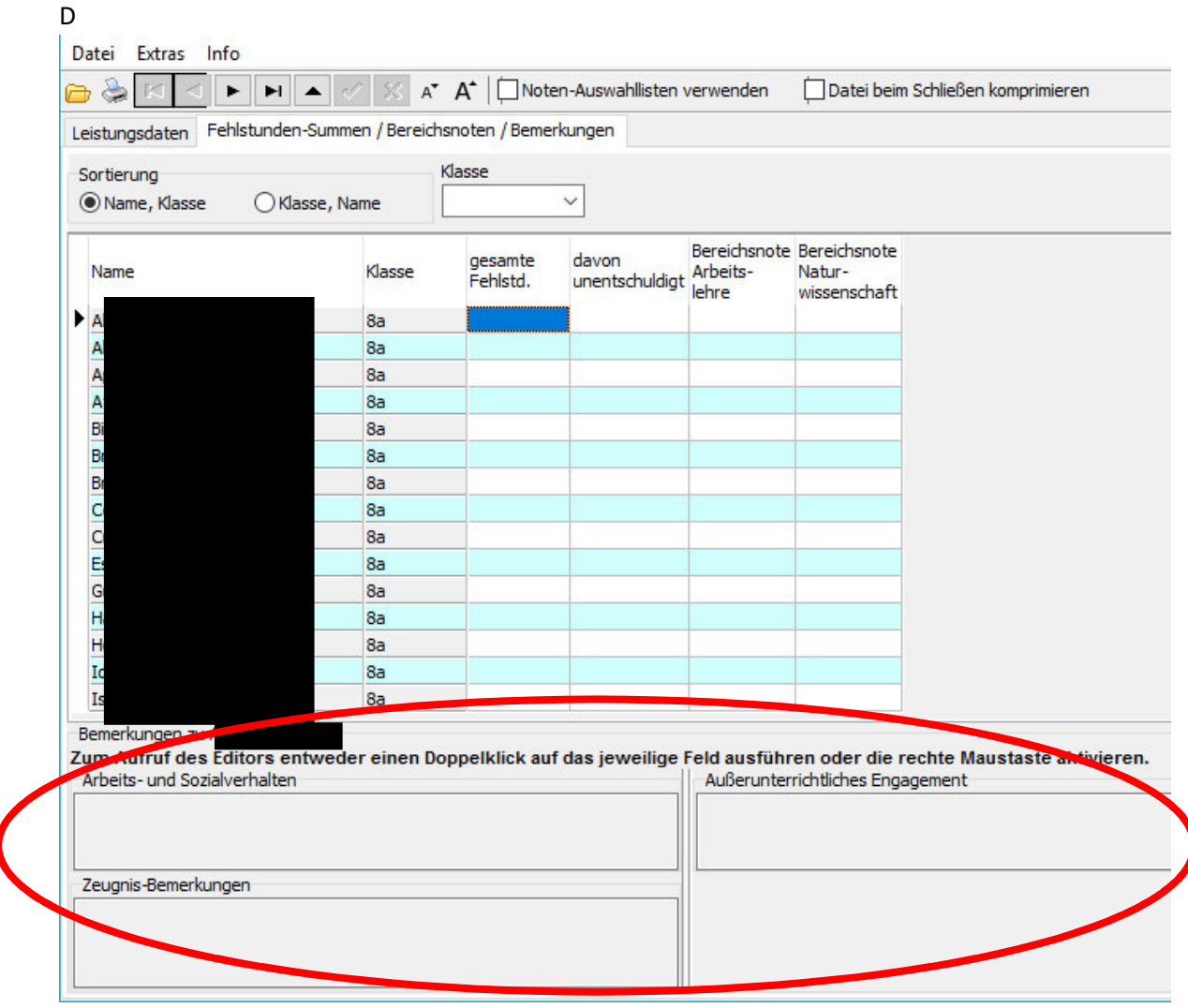

Entsprechend der Felder "Arbeits- und Sozialverhalten", "Außerunterrichtliches Engagement" und "Zeugnis-Bemerkungen" sind die einzugebenden Bemerkungen richtig zuzuordnen.

Wie auch über den Feldern fett gedruckt steht, kann der Editor zur Eingabe der Bemerkungen entweder durch einen Doppelklick auf das jeweilige Feld oder über die Aktivierung der rechten Maustaste geöffnet werden.

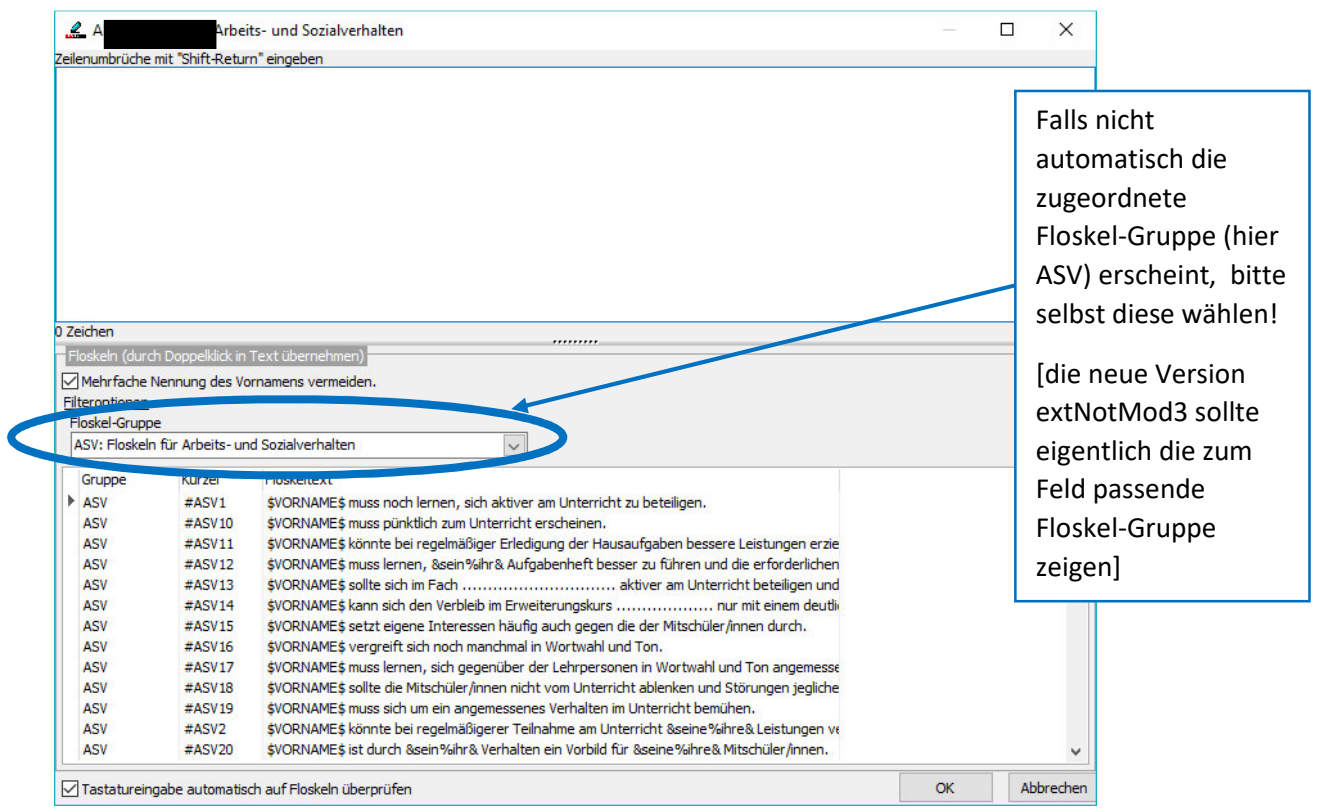

Nun kann aus einer dem Feld zugeordneten Floskelliste die zum/zur Schüler/in passende Floskel gewählt werden, indem man auf diese doppelklickt. Diese erscheint dann oben im leeren Kasten. In diesem Kasten können aber auch eigene Formulierungen direkt eingegeben werden.

Auf diesem Wege lassen sich auch weitere diesem Feld zugeordnete Floskeln auswählen oder selbst formulieren.

| a de la contracta de la contracta de la contracta de la contracta de la contracta de la contracta de la contra    | Arbei                                                                                                    | ts- und Sozialverhalten                                                                                                    | – 🗆 X               |
|----------------------------------------------------------------------------------------------------|----------------------------------------------------------------------------------------------------|----------------------------------------------------------------------------------------------------|---------------------|
| Sakar muss noc                                                                                                    | h lernen, sich a                                                                                                    | ktiver am Unterricht zu beteiligen.                                                                                                    |                     |
|                                                                                                    |                                                                                                    |                                                                                                    |                     |
|                                                                                                    |                                                                                                    |                                                                                                    | Um                  |
|                                                                                                    |                                                                                                    |                                                                                                    | om                  |
|                                                                                                    |                                                                                                    | New York State State Sta | Mehrfachnennung     |
|                                                                                                    |                                                                                                    | 1                                                                                                    | dos Schülor Namor   |
|                                                                                                    |                                                                                                    | l l l l l l l l l l l l l l l l l l l                                                                                                    | ues schuler-manner  |
|                                                                                                    |                                                                                                    |                                                                                                    | zu vermeiden, sollt |
|                                                                                                    |                                                                                                    |                                                                                                    | hian ain Uilkahan   |
|                                                                                                    |                                                                                                    |                                                                                                    | nier ein Hakchen    |
| 5 Zeichen                                                                                                    |                                                                                                    |                                                                                                    | gesetzt werden      |
| Floekel                                                                                                    |                                                                                                    | Terrahmen)                                                                                                    | <i>2000</i>         |
| Mehrfache N                                                                                                    | lennung des Vo                                                                                                    | rnamens vermeiden.                                                                                                    | (anklicken)         |
|                                                                                                    |                                                                                                    |                                                                                                    |                     |
|                                                                                                    |                                                                                                    |                                                                                                    |                     |
| Floskel-Gruppe                                                                                                    | 2                                                                                                    |                                                                                                    |                     |
| Floskel-Gruppe<br>ASV: Floskeln                                                                                   | e<br>für Arbeits- un                                                                                                    | d Sozialverhalten                                                                                                    |                     |
| Floskel-Gruppe<br>ASV: Floskeln<br>Gruppe                                                                         | e<br>für Arbeits- un<br>Kürzel                                                                                                    | d Sozialverhalten                                                                                                    |                     |
| Floskel-Gruppe<br>ASV: Floskeln<br>Gruppe<br>ASV                                                                  | e<br>für Arbeits- un<br>Kürzel<br>#ASV1                                                                                                    | d Sozialverhalten                                                                                                    | ^                   |
| Floskel-Gruppe<br>ASV: Floskeln<br>Gruppe<br>ASV<br>ASV                                                           | für Arbeits- un<br>Kürzel<br>#ASV1<br>#ASV10                                                                                                    | d Sozialverhalten Floskeltent \$VORNAME\$ muss noch lernen, sich aktiver am Unterricht zu beteiligen. \$VORNAME\$ muss pünktlich zum Unterricht erscheinen.                                                                                                    | ^                   |
| Floskel-Gruppe<br>ASV: Floskeln<br>Gruppe<br>ASV<br>ASV<br>ASV<br>ASV                                             | E<br>für Arbeits- un<br>Kürzel<br>#ASV1<br>#ASV10<br>#ASV11                                                                                            | d Sozialverhalten<br>Floskeltent<br>\$VORNAME\$ muss noch lernen, sich aktiver am Unterricht zu beteiligen.<br>\$VORNAME\$ muss pünktlich zum Unterricht erscheinen.<br>\$VORNAME\$ könnte bei regelmäßiger Erledigung der Hausaufgaben bessere Leistungen erzie                                                                                                    | ^                   |
| Floskel-Gruppe<br>ASV: Floskeln<br>Gruppe<br>ASV<br>ASV<br>ASV<br>ASV<br>ASV                                      | für Arbeits- un<br>Kürzel<br>#ASV1<br>#ASV10<br>#ASV11<br>#ASV12                                                                                       | d Sozialverhalten<br>Floskeltavit<br>\$VORNAME\$ muss noch lernen, sich aktiver am Unterricht zu beteiligen.<br>\$VORNAME\$ muss pünktlich zum Unterricht erscheinen.<br>\$VORNAME\$ könnte bei regelmäßiger Erledigung der Hausaufgaben bessere Leistungen erzie<br>\$VORNAME\$ muss lernen, &sein %ihr& Aufgabenheft besser zu führen und die erforderlichen                                                                                                    | ^                   |
| Floskel-Gruppe<br>ASV: Floskeln<br>Gruppe<br>ASV<br>ASV<br>ASV<br>ASV<br>ASV<br>ASV<br>ASV                        | für Arbeits- un<br>Kürzel<br>#ASV1<br>#ASV10<br>#ASV11<br>#ASV12<br>#ASV13                                                                             | d Sozialverhalten Floskeltent VORNAME\$ muss noch lernen, sich aktiver am Unterricht zu beteiligen. VORNAME\$ muss prichtlich zum Unterricht erscheinen. VORNAME\$ könnte bei regelmäßiger Erledigung der Hausaufgaben bessere Leistungen erzie VORNAME\$ muss lernen, &sein%ihr& Aufgabenheft besser zu führen und die erforderlichen VORNAME\$ sollte sich im Fach                                                                                                    | ^                   |
| Floskel-Gruppe<br>ASV: Floskeln<br>Gruppe<br>ASV<br>ASV<br>ASV<br>ASV<br>ASV<br>ASV<br>ASV<br>ASV<br>ASV          | E<br>für Arbeits- un<br>#ASV1<br>#ASV10<br>#ASV10<br>#ASV11<br>#ASV12<br>#ASV13<br>#ASV14                                                              | d Sozialverhalten Floskeltent \$VORNAME\$ muss noch lernen, sich aktiver am Unterricht zu beteiligen. \$VORNAME\$ muss pünktlich zum Unterricht erscheinen. \$VORNAME\$ könnte bei regelmäßiger Erledigung der Hausaufgaben bessere Leistungen erzie \$VORNAME\$ muss lernen, &sein %ihr& Aufgabenheft besser zu führen und die erforderlichen \$VORNAME\$ sollte sich im Fach                                                                                                    | ^                   |
| Floskel-Gruppe<br>ASV: Floskeln<br>Gruppe<br>ASV<br>ASV<br>ASV<br>ASV<br>ASV<br>ASV<br>ASV<br>ASV<br>ASV          | e<br>für Arbeits- un<br>Kürzel<br>#ASV10<br>#ASV10<br>#ASV11<br>#ASV12<br>#ASV13<br>#ASV14<br>#ASV15                                                   | d Sozialverhalten  Floskeltaut  \$VORNAME\$ muss noch lernen, sich aktiver am Unterricht zu beteiligen.  \$VORNAME\$ muss pünktlich zum Unterricht erscheinen.  \$VORNAME\$ konnte bei regelmäßiger Erledgung der Hausaufgaben bessere Leistungen erzie \$VORNAME\$ sults ein im Fach                                                                                                    | ^                   |
| Floskel-Gruppe<br>ASV: Floskeln<br>ASV<br>ASV<br>ASV<br>ASV<br>ASV<br>ASV<br>ASV<br>ASV<br>ASV<br>ASV             | e<br>für Arbeits- un<br>Kürzel<br>#ASV10<br>#ASV10<br>#ASV11<br>#ASV13<br>#ASV14<br>#ASV15<br>#ASV16                                                   | d Sozialverhalten  Floskeltant  SVORNAME\$ muss noch lernen, sich aktiver am Unterricht zu beteiligen.  SVORNAME\$ muss noch lernen, sich aktiver am Unterricht zu beteiligen.  SVORNAME\$ konnts bei regelmäßiger Erledigung der Hausaufgaben bessere Leistungen erzie  SVORNAME\$ konnts bei regelmäßiger Erledigung der Hausaufgaben bessere Leistungen erzie  SVORNAME\$ konnts bei regelmäßiger Erledigung der Hausaufgaben bessere Leistungen erzie  SVORNAME\$ konnts bei negelmäßiger Erledigung der Hausaufgaben bessere Leistungen erzie  SVORNAME\$ konnts lernen, &sein %ihr& Aufgabenheft besser zu führen und die erforderlichen  SVORNAME\$ soltt eigene Interessen Aufgabenheft besser zu führen und tie erforderlichen  SVORNAME\$ setzt eigene Interessen häufig auch gegen die der Mitschüler/innen durch.  SVORNAME\$ vergreift sich noch manchmal in Wortwahl und Ton.                                                                                                    | ^                   |
| Floskel-Gruppe<br>ASV: Floskeln<br>ASV<br>ASV<br>ASV<br>ASV<br>ASV<br>ASV<br>ASV<br>ASV<br>ASV<br>ASV             | e<br>für Arbeits- un<br>Kürzel<br>#ASV1<br>#ASV10<br>#ASV11<br>#ASV12<br>#ASV13<br>#ASV15<br>#ASV16<br>#ASV17                                          | d Sozialverhalten  Floskeltent  VORNAME\$ muss noch lernen, sich aktiver am Unterricht zu beteiligen.  VORNAME\$ muss prinktlich zum Unterricht erscheinen.  VORNAME\$ könnte bei regelmäßiger Erledigung der Hausaufgaben bessere Leistungen erzie VORNAME\$ muss lernen, &sein %ihr& Aufgabenheft besser zu führen und die erforderlichen VORNAME\$ sollte sich im Fach                                                                                                    | ^                   |
| Floskel-Gruppe<br>ASV: Floskeln<br>Gruppe<br>► ASV<br>ASV<br>ASV<br>ASV<br>ASV<br>ASV<br>ASV<br>ASV<br>ASV<br>ASV | e<br>für Arbeits- un<br>#ASV10<br>#ASV10<br>#ASV12<br>#ASV13<br>#ASV13<br>#ASV14<br>#ASV15<br>#ASV16<br>#ASV17<br>#ASV18                               | d Sozialverhalten  Floskeltent  \$VORNAME\$ muss noch lernen, sich aktiver am Unterricht zu beteiligen.  \$VORNAME\$ muss püpktlich zum Unterricht erscheinen.  \$VORNAME\$ könnte bei regelmäßiger Erledigung der Hausaufgaben bessere Leistungen erzie  \$VORNAME\$ muss lenen, sein %In*& Aufgabenheft besser zu führen und die erforderlichen  \$VORNAME\$ sollte sich im Fach                                                                                                    | ^                   |
| Floskel-Gruppe<br>ASV: Floskeln<br>Gruppe<br>ASV<br>ASV<br>ASV<br>ASV<br>ASV<br>ASV<br>ASV<br>ASV<br>ASV<br>ASV   | e<br>für Arbeits- un<br>Kürzel<br>#ASV10<br>#ASV10<br>#ASV12<br>#ASV12<br>#ASV14<br>#ASV15<br>#ASV15<br>#ASV15<br>#ASV15<br>#ASV17<br>#ASV18<br>#ASV19 | d Sozialverhalten  Floskeitent  \$VORNAME\$ muss noch lernen, sich aktiver am Unterricht zu beteiligen.  \$VORNAME\$ muss pünktlich zum Unterricht erscheinen.  \$VORNAME\$ konnte bei regelmäßiger Erledigung der Hausaufgaben bessere Leistungen erzie  \$VORNAME\$ muss lernen, &sein %ihr& Aufgabenheft besser zu führen und die erforderlichen  \$VORNAME\$ sollte sich im Fach                                                                                                    |                     |
| Floskel-Gruppe<br>A5V: Floskeln<br>Gruppe<br>▶ A5V<br>A5V<br>A5V<br>A5V<br>A5V<br>A5V<br>A5V<br>A5V               | e<br>für Arbeits- un<br>Kürzel<br>#ASV10<br>#ASV11<br>#ASV12<br>#ASV13<br>#ASV13<br>#ASV15<br>#ASV16<br>#ASV17<br>#ASV19<br>#ASV19<br>#ASV2            | d Sozialverhalten  Floskeltant  \$VORNAME\$ muss noch lernen, sich aktiver am Unterricht zu beteiligen.  \$VORNAME\$ muss noch lernen, sich aktiver am Unterricht zu beteiligen.  \$VORNAME\$ muss pünktlich zum Unterricht erscheinen.  \$VORNAME\$ konne bei regelmäßiger Erledgung der Hausaufgaben bessere Leistungen erzie \$VORNAME\$ muss lernen, &sein %ihre & Aufgabenheft besser zu führen und die erforderlichen \$VORNAME\$ soltte sich im Fach                                                                                                    |                     |

Tastatureingabe automatisch auf Floskeln überprüfen

Erst mit dem Klick auf OK werden diese Floskeln für den/die Schüler/in übernommen und der Editor geschlossen.

9

Die übernommenen Floskeln erscheinen nun auch in den jeweiligen Feldern im Bereich "Fehlstunden-Summen / Bereichsnoten / Bemerkungen":

|                                   | 💎 🕺 A*         | A*   DNote          | en-Auswahllisten v      | verwenden                         | Datei beim S                           | Schließen komp |
|-----------------------------------|----------------|---------------------|-------------------------|-----------------------------------|----------------------------------------|----------------|
| eistungsdaten Fehlstunden-Sum     | men / Bereich  | snoten / Beme       | rkungen                 |                                   |                                        |                |
| Sortierung                        | -              | Klasse              |                         |                                   |                                        |                |
| Name, Klasse     O Klasse, I      | Nane           |                     | ~                       |                                   |                                        |                |
| Name                              | Classe         | gesamte<br>Fehlstd. | davon<br>unentschuldigt | Bereichsnote<br>Arbeits-<br>lehre | Bereichsnote<br>Natur-<br>wissenschaft |                |
| Al                                | la             |                     |                         |                                   |                                        |                |
| Al                                | 8a             |                     |                         |                                   |                                        |                |
| Ap                                | 8a             |                     |                         | -                                 |                                        |                |
| At                                | 88             |                     |                         |                                   |                                        |                |
| Br                                | 82             |                     |                         | 9                                 |                                        |                |
| Br                                | 8a             |                     |                         | SS                                |                                        |                |
| Ce                                | 8a             |                     |                         |                                   |                                        |                |
| Cr                                | 8a             |                     |                         |                                   |                                        |                |
| Es                                | 8a             |                     |                         |                                   |                                        |                |
| Gú                                | 8a             |                     |                         |                                   |                                        |                |
| Ha                                | 8a             |                     |                         |                                   |                                        |                |
| He                                | 8a             |                     |                         |                                   |                                        |                |
| IG                                | 08             |                     |                         |                                   |                                        |                |
| 15                                | oa             |                     |                         |                                   |                                        |                |
| Bemerkungen zu                    | ler einen Do   | onnelklick aut      | f das jeweilige l       | Feld ausführ                      | en oder die re                         | chte Mausta    |
| Arbeits- und Socialvernation      | act cilicat be | pperkilek au        | dus jewenige            | Außerunter                        | richtliches Engag                      | ement          |
| akar muss noch lernen, sich aktiv | er am Unterri  | icht zu beteilige   | in,                     |                                   |                                        |                |
|                                   |                |                     |                         |                                   |                                        |                |
|                                   |                |                     |                         |                                   |                                        |                |
| Zeugnis-Bemerkungen               |                |                     |                         |                                   |                                        |                |
|                                   |                |                     |                         |                                   |                                        |                |
|                                   |                |                     |                         |                                   |                                        |                |

Bei Bedarf lassen sich auch weitere Floskeln oder eigene Formulierungen in den anderen Feldern eingeben.

Zum Löschen einer übernommenen Bemerkung muss der Editor wieder aufgerufen werden und im Kasten die betroffene Bemerkung markiert und dann gelöscht werden.

12. nach kompletter Eingabe der Noten, der Fehlstunden und der Bemerkungen → Datei schließen/beenden

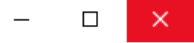

- damit werden automatisch alle von der Lehrkraft durchgeführten Eingaben gespeichert
- bei Bedarf kann die Datei wieder geöffnet werden, um Änderungen vorzunehmen